# TREINAMENTO MEV

#### **Bruno Martini Guimarães**

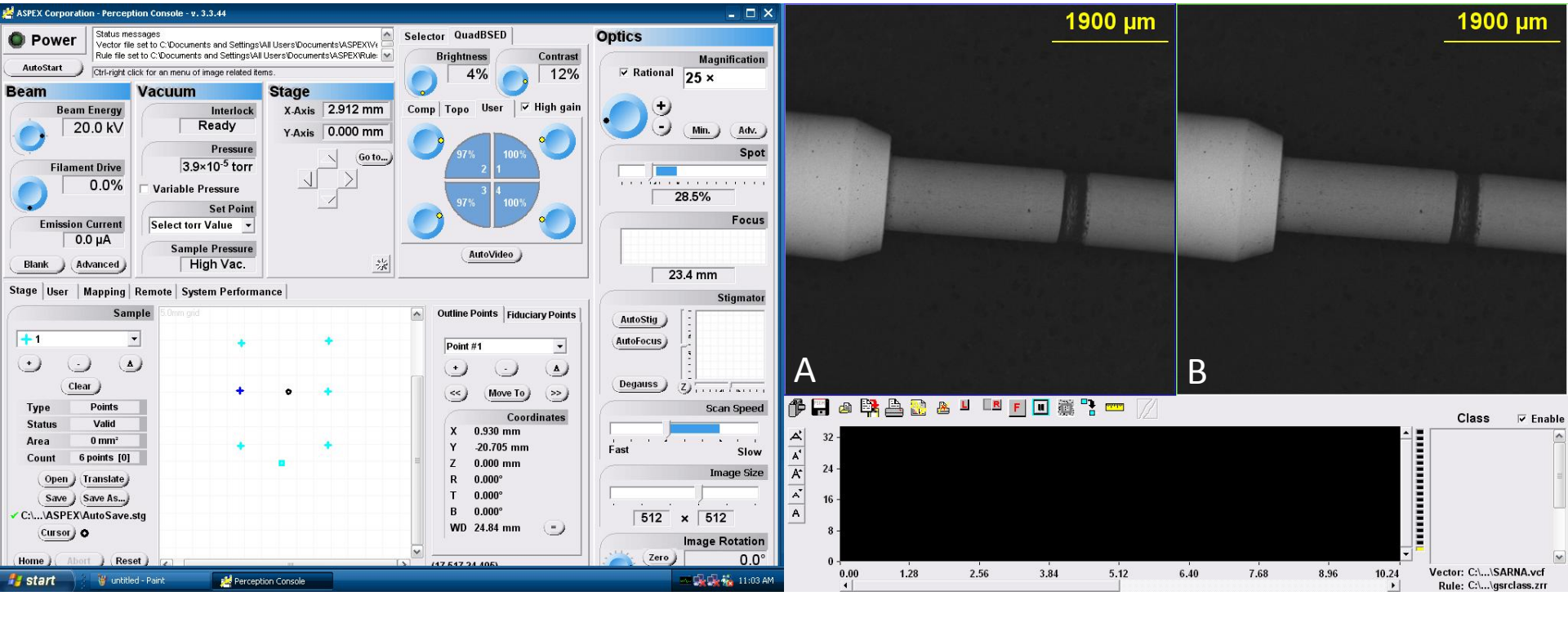

Após localizar a imagem no modo varredura (Tela da Esquerda – A) dar um clique com o botão esquerdo do mouse sobre a imagem para ativar o modo EDS (Tela da Direita – B).

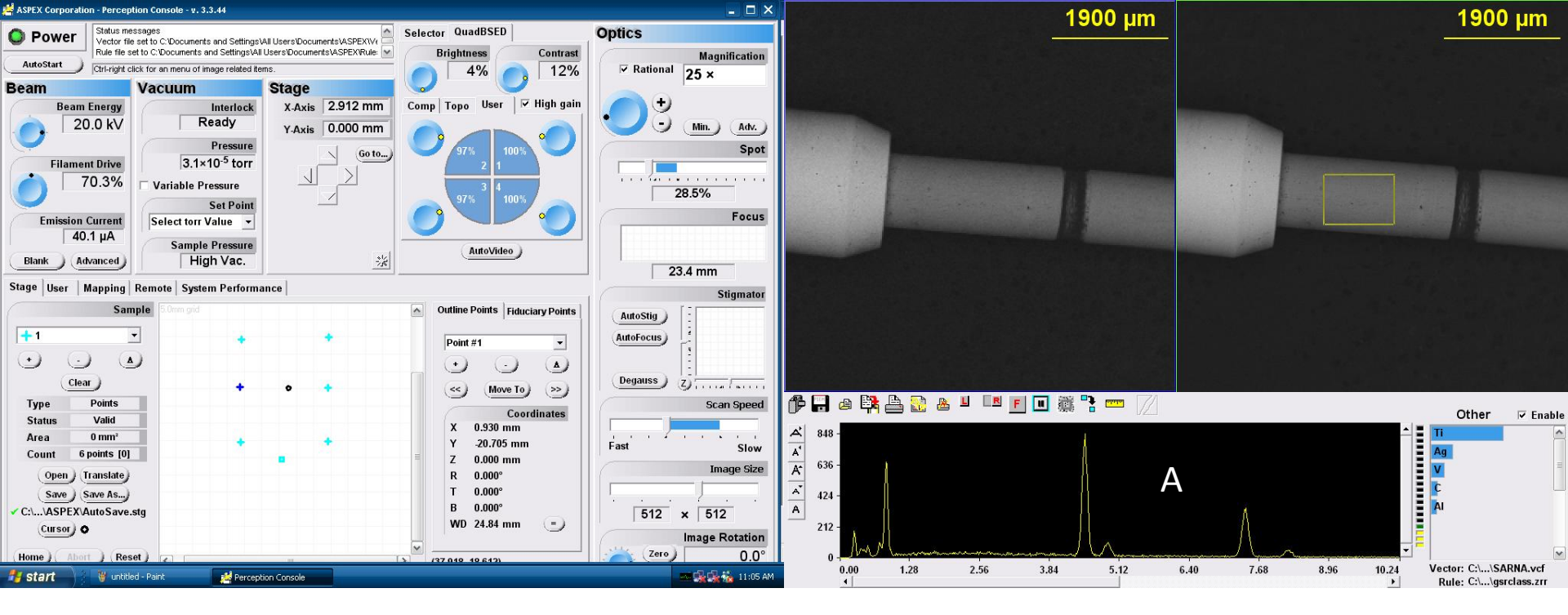

Clicando com o botão esquerdo do mouse, é possivel criar um quadrado onde deseja-se realizar a análise de EDX.

Quando selecionado, o computador mostrara as curvas sugerindo os elementos presentes (A)

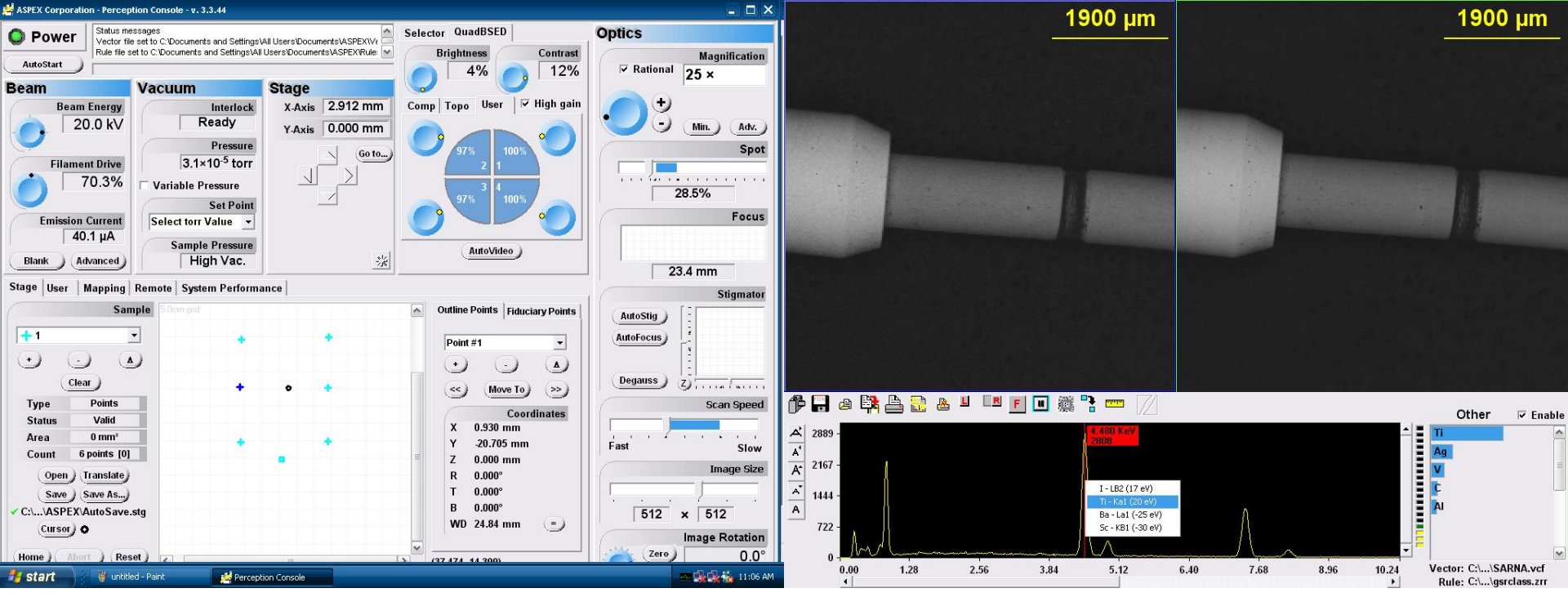

Dando dois cliques no fundo preto, proximo as curvas, aparecera uma linha vermelha vertical, a qual deve ser posicionada no topo das curvas. Com um clique do botão esquerdo o computador mostrará os possiveis elementos pra aquela curva (Normalmente Ka1 ou Kb1)

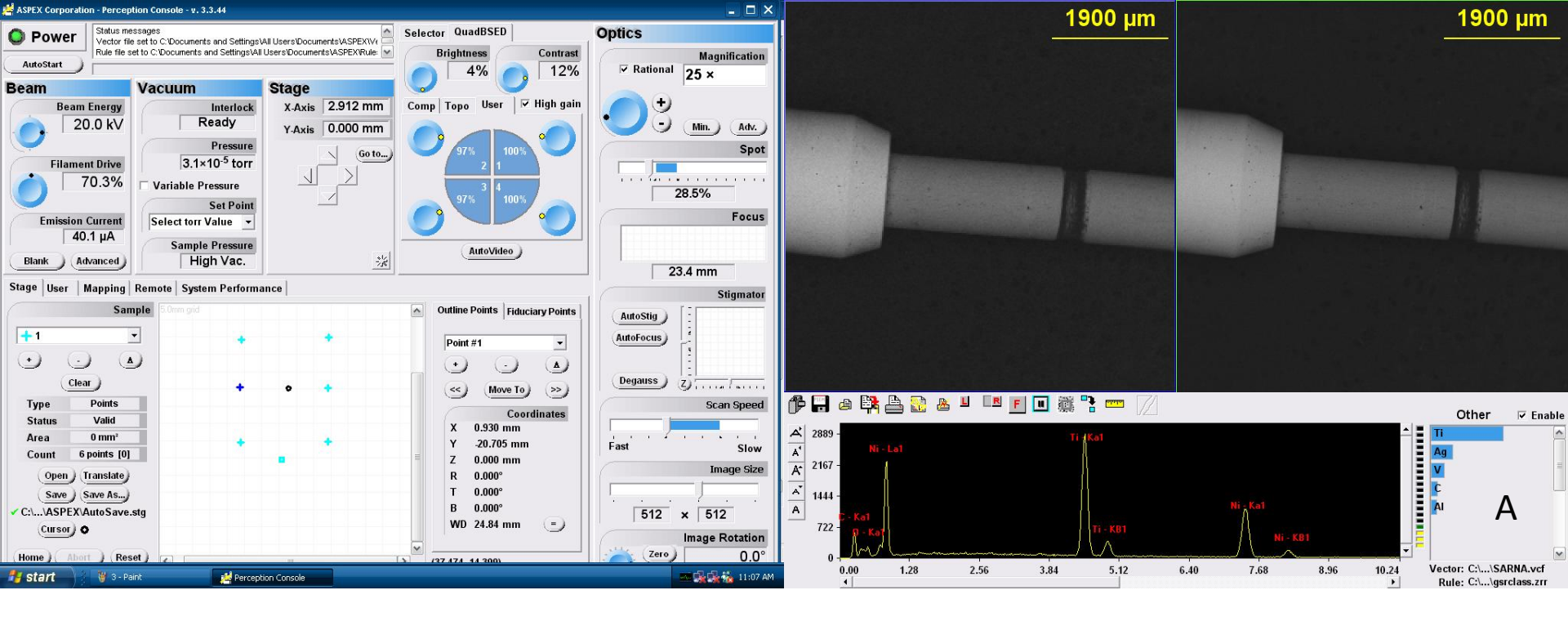

Depois de obtermos todos elementos presentes na amostra, chegou o momento de calcularmos a porcentagem de cada um. Esse calculo é realizado no canto direito inferior da tela ( ao lado dos graficos) como mostra a letra A NOTA: Sempre estara pré carregado um Vetor com elementos que não são os da amostra.

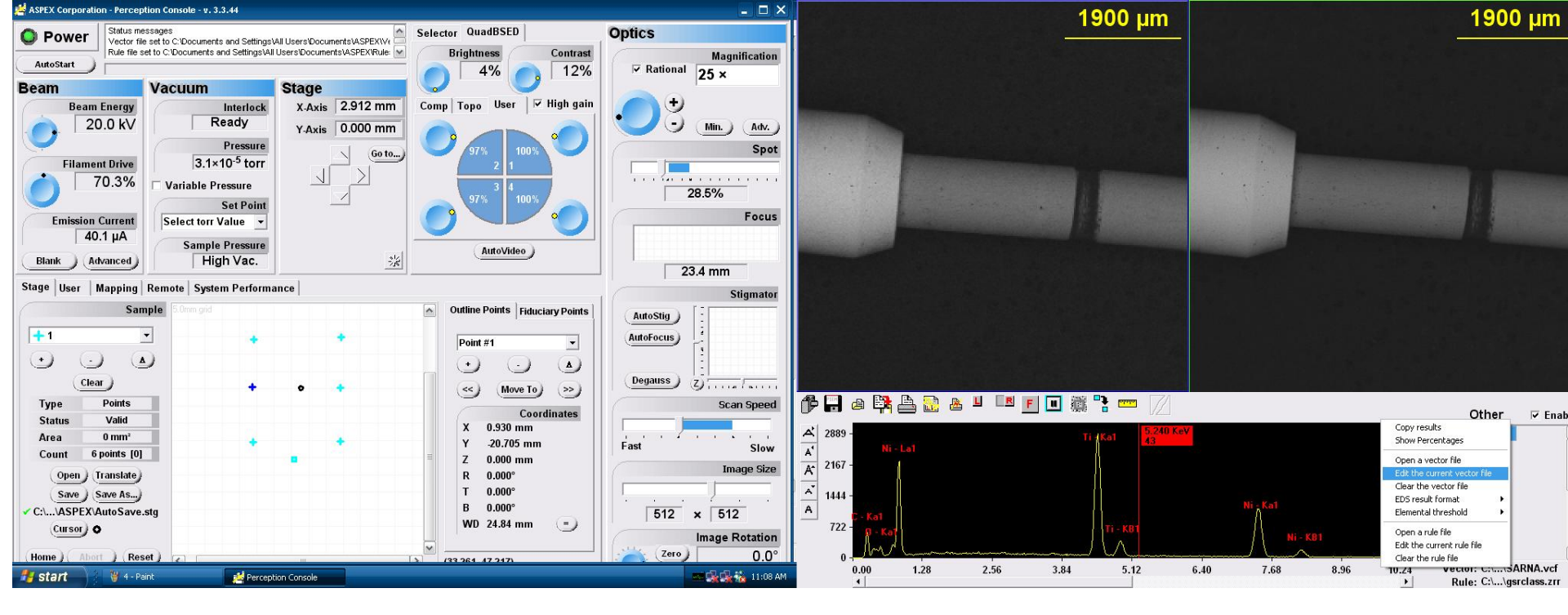

Clicando com o botão esquerdo vc tera acesso a uma aba chamada "edit current vector file" Onde poderemos colocar os elementos que obtemos anteriormente.

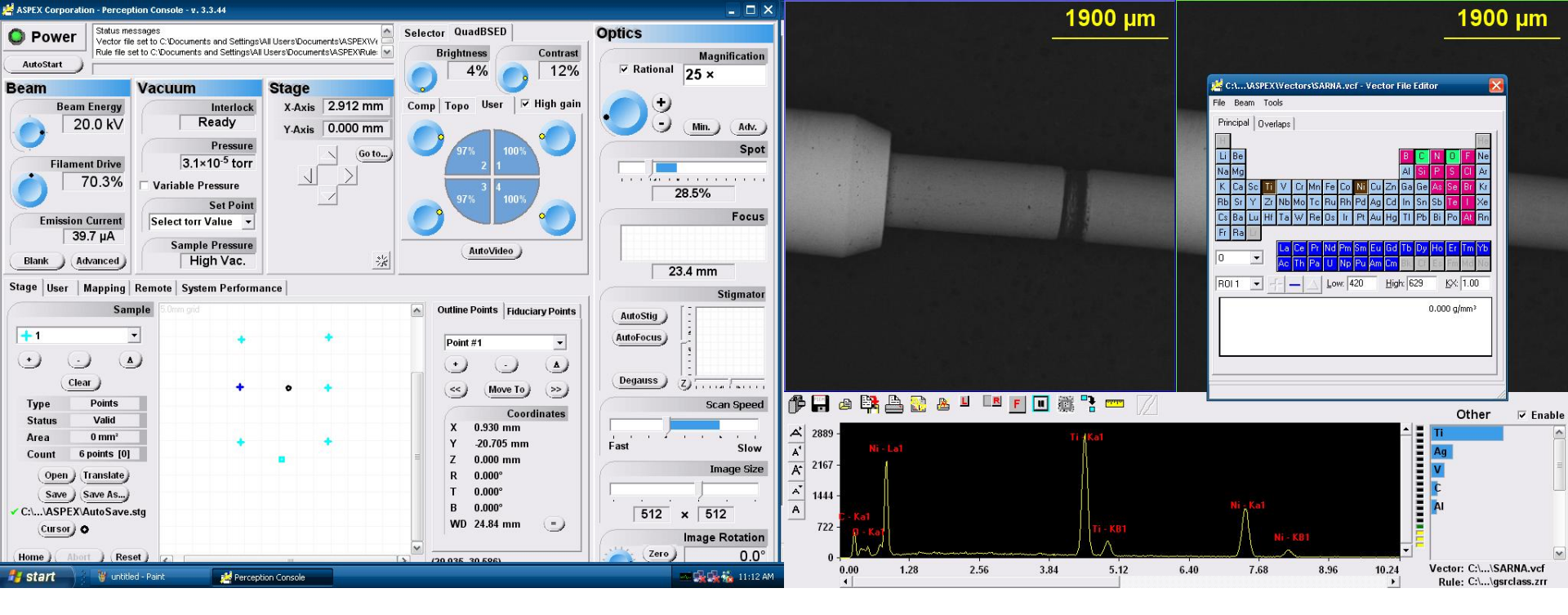

Após o clique, abrirá uma tabela periodica com os elementos do vetor pré-carregado da ultima vez que o microscopio foi utilizado. Iremos desmarcar os elementos que não queremos e marcaremos os elementos da amostra que estamos analisando

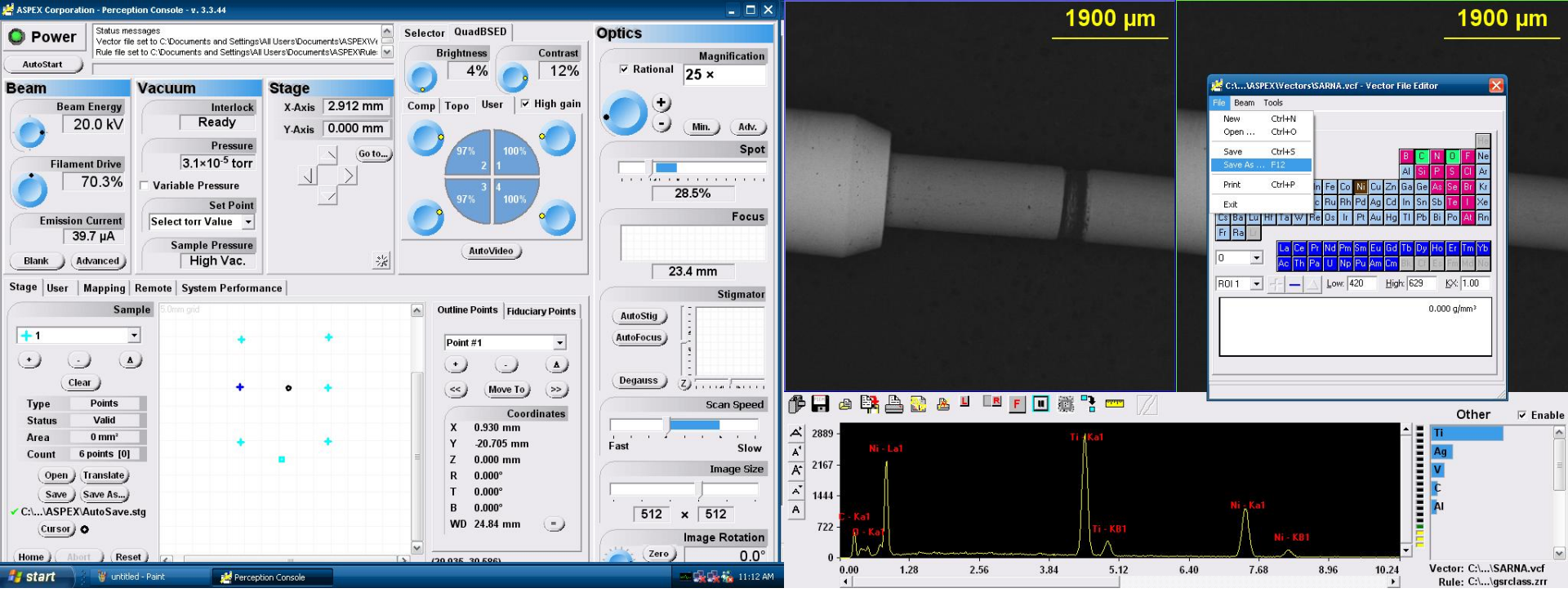

Depois de tudo marcado, iremos em FILE e depois em SAVE AS.. Pois queremos criar um vetor novo para a amostra sem destruir aquele que ja estava pre carregado e que possivelmente é de outro usuário do MEV

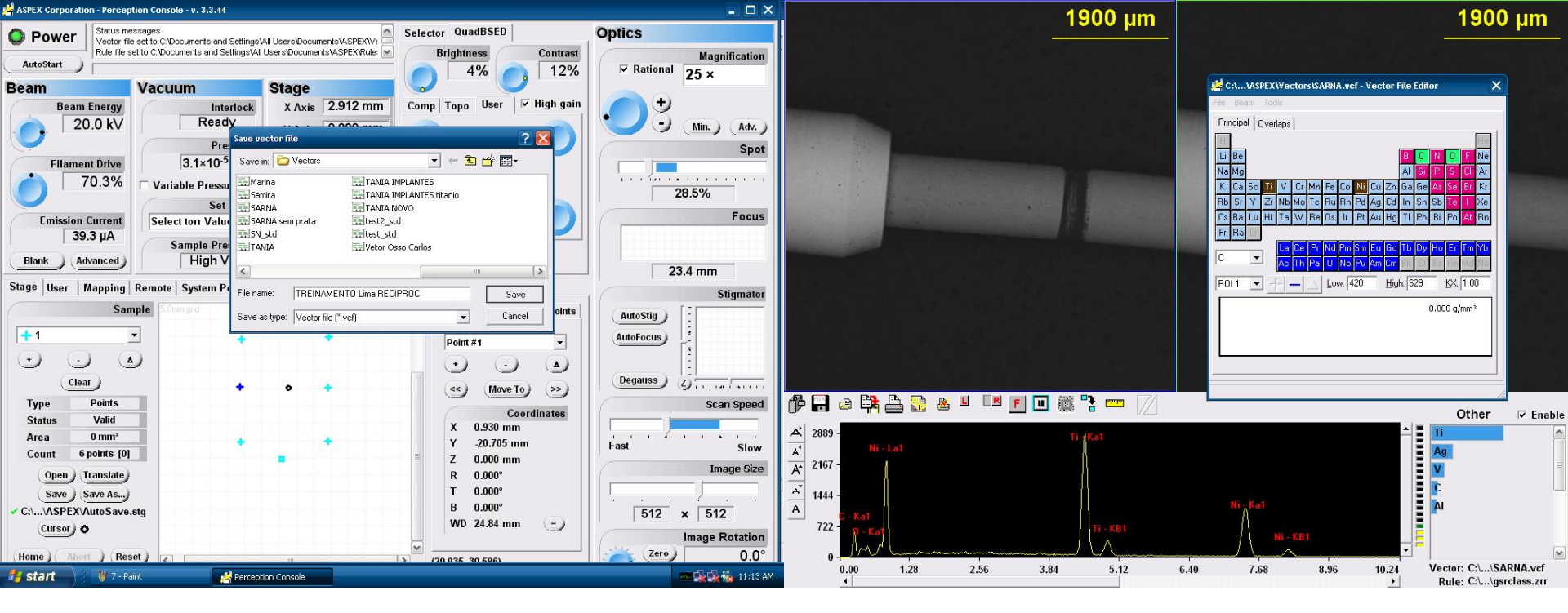

Salvaremos o nosso novo vetor com o nome qualquer, nesse caso TREINAMENTO Lima RECIPROC

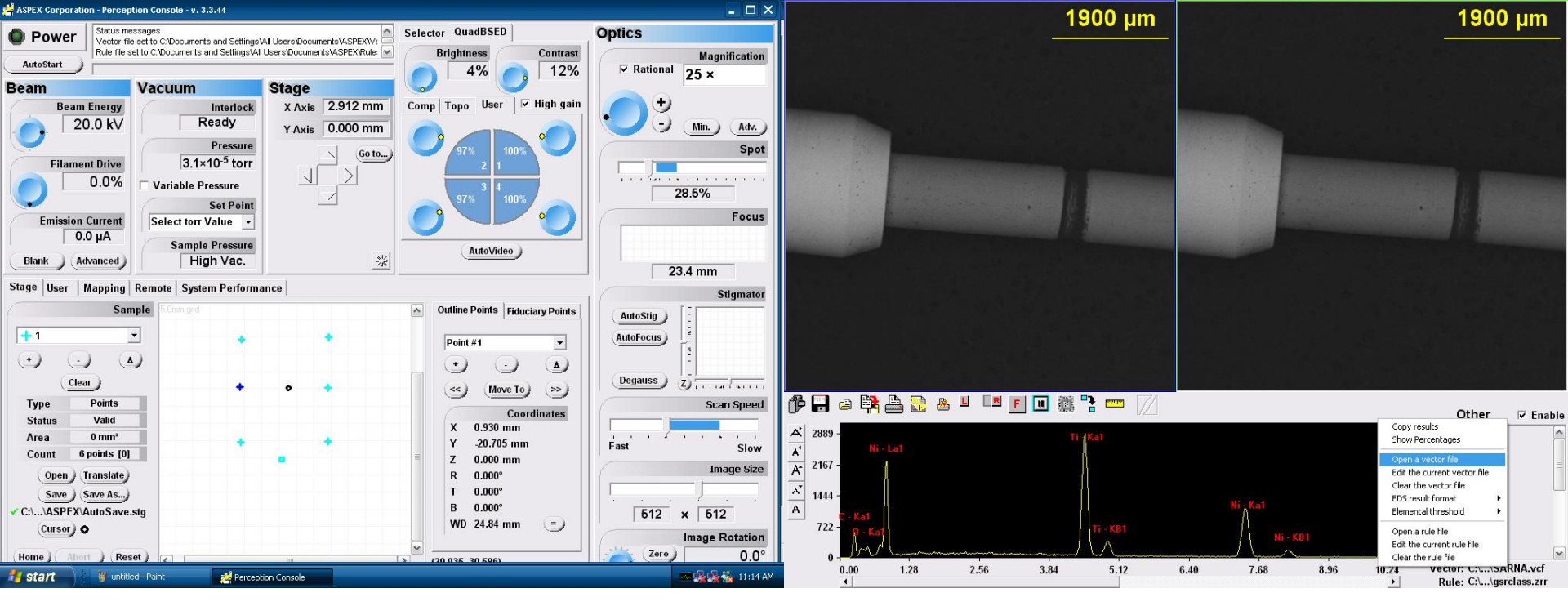

IMPORTANTE: depois de salvo o novo vetor, temos que finalmente, carrega-lo. Para isso clicamos com o botão esquerdo e iremos em Open Vector File.

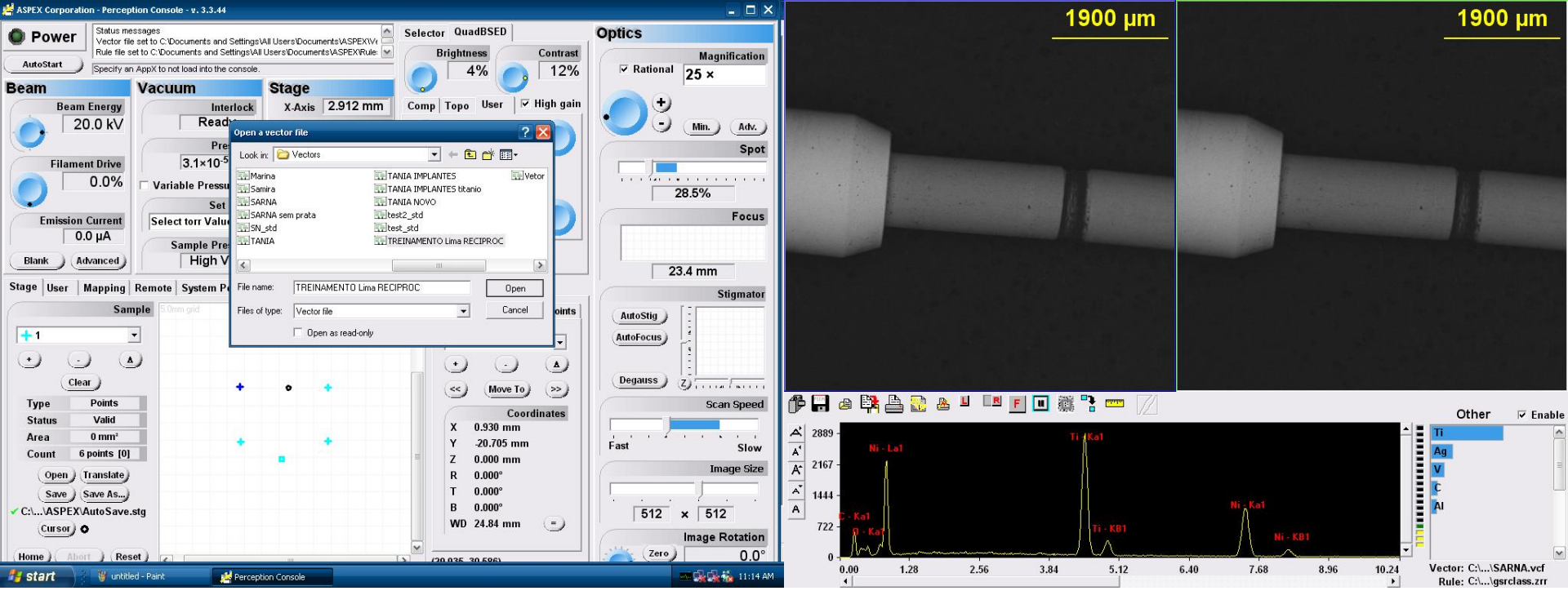

Mais uma vez se abrirá a janela com os vetores e localizaremos aquele que acabamos de salvar para, enfim, podermos utiliza-lo

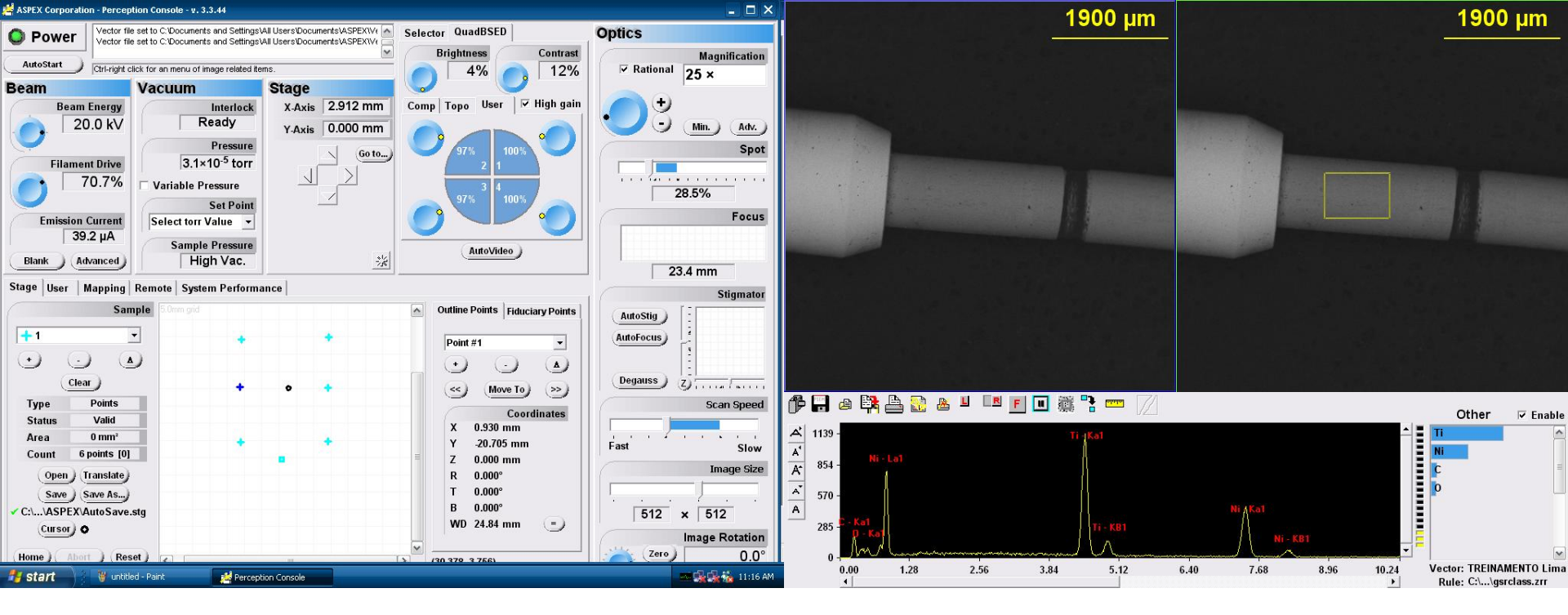

Com o vetor carregado, iremos novamente selecionar a região que queremos realizar a análise de EDX

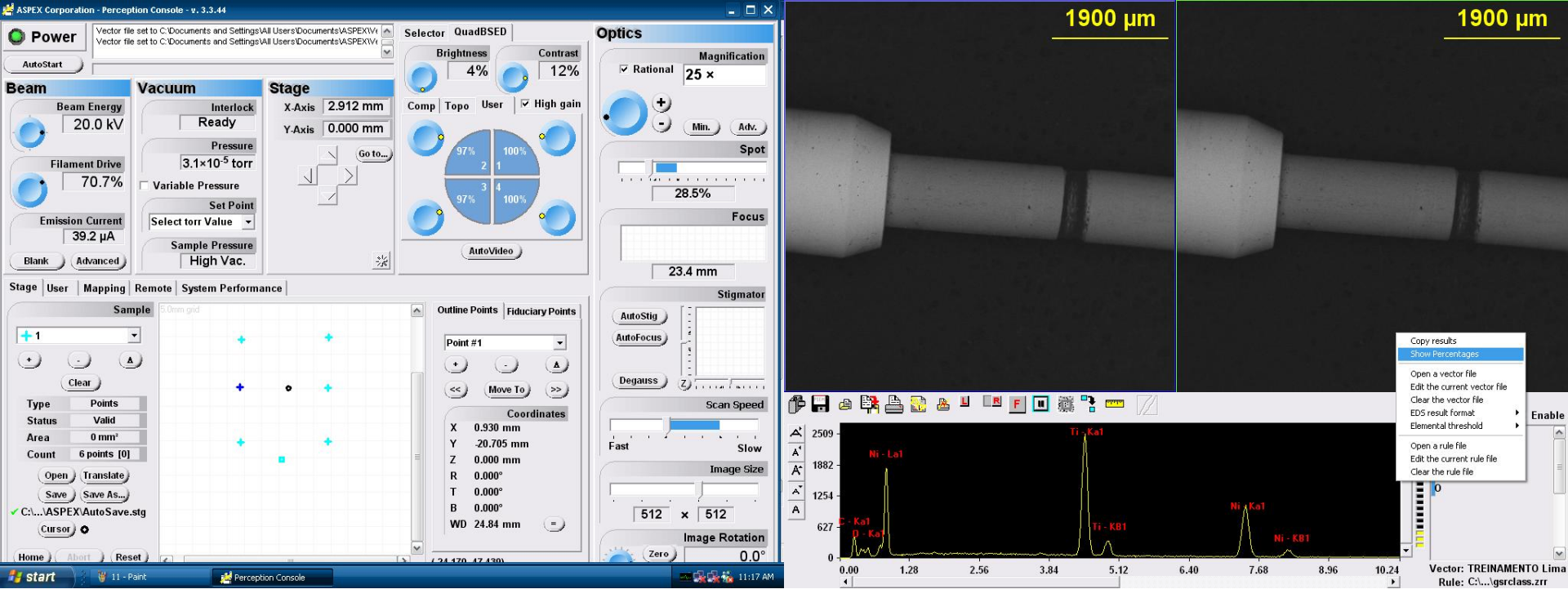

Para obtermos as porcentagens, clicaremos com o botão direito sobre os elementos do quadro a direita e iremos na opção SHOW PERCENTAGES

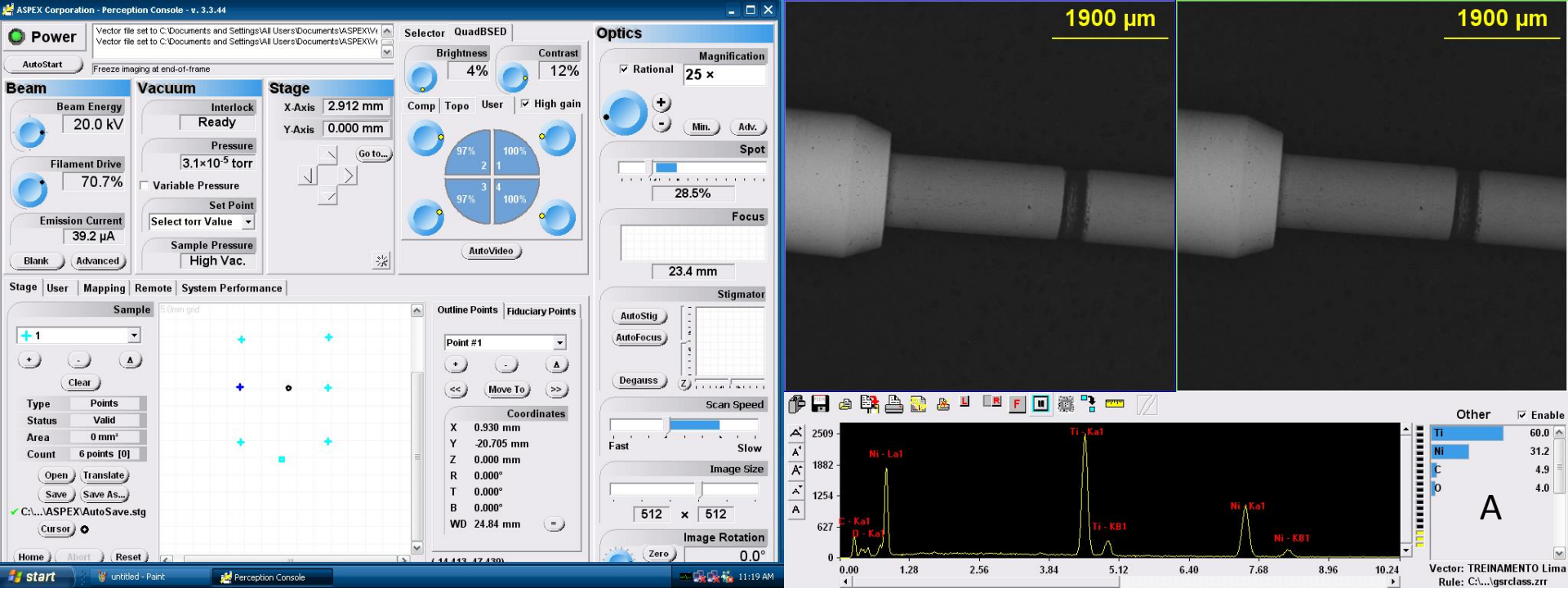

Podemos observar agora que as porcentagem estão aparecendo (A)

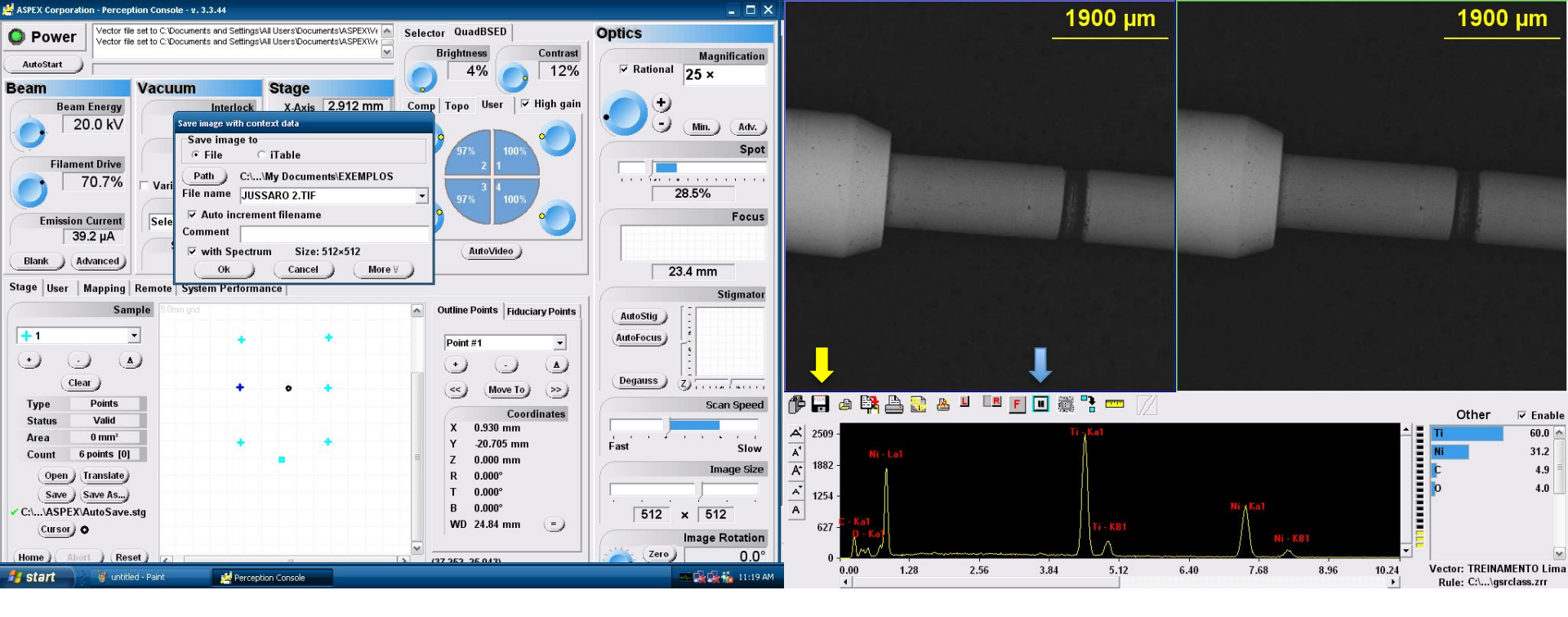

Com todos os dados ja em mãos, chegou o momento de salvarmos nossa análise. Isso se dará em dois passos. Primeiro iremos salvar a Varredura/EDX e depois salvaremos as porcentagens em um arquivo wordpad.

Para salvarmos primeiramente clicaremos no ícone de PAUSE (Seta azul) e após isso clicaremos no ícone do Disquete (Seta Amarela)

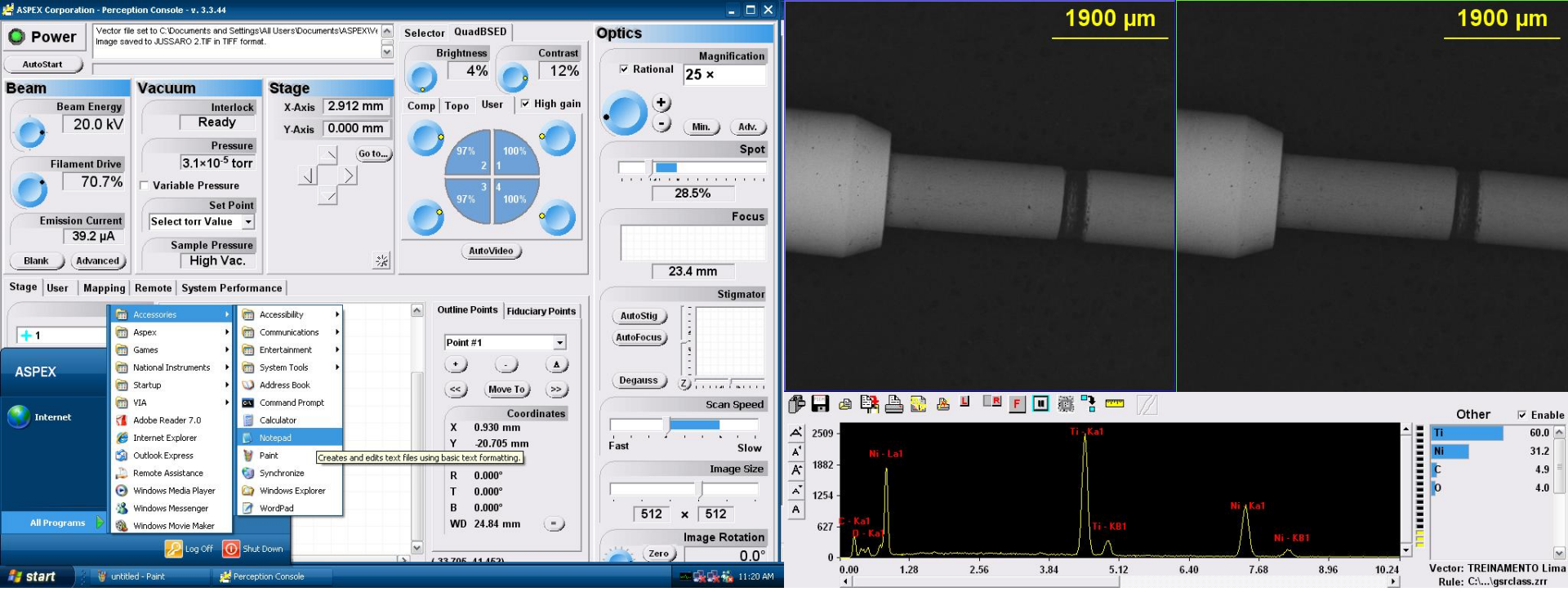

Agora, salvaremos as porcentagens. Para isso, iremos abrir o wordpad

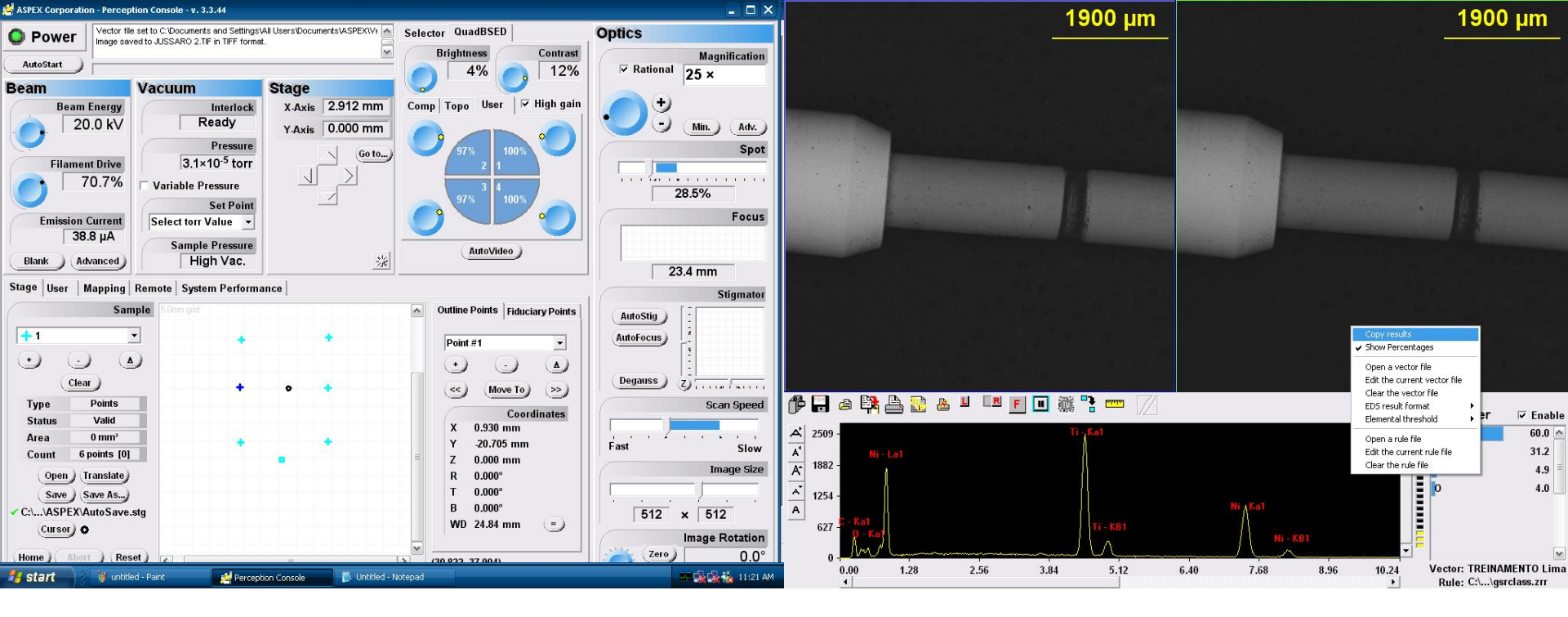

Depois de aberto o Wordpad, clicamos com o botão esquerdo sobre os números da porcentagem e selecionamos COPY RESULTS

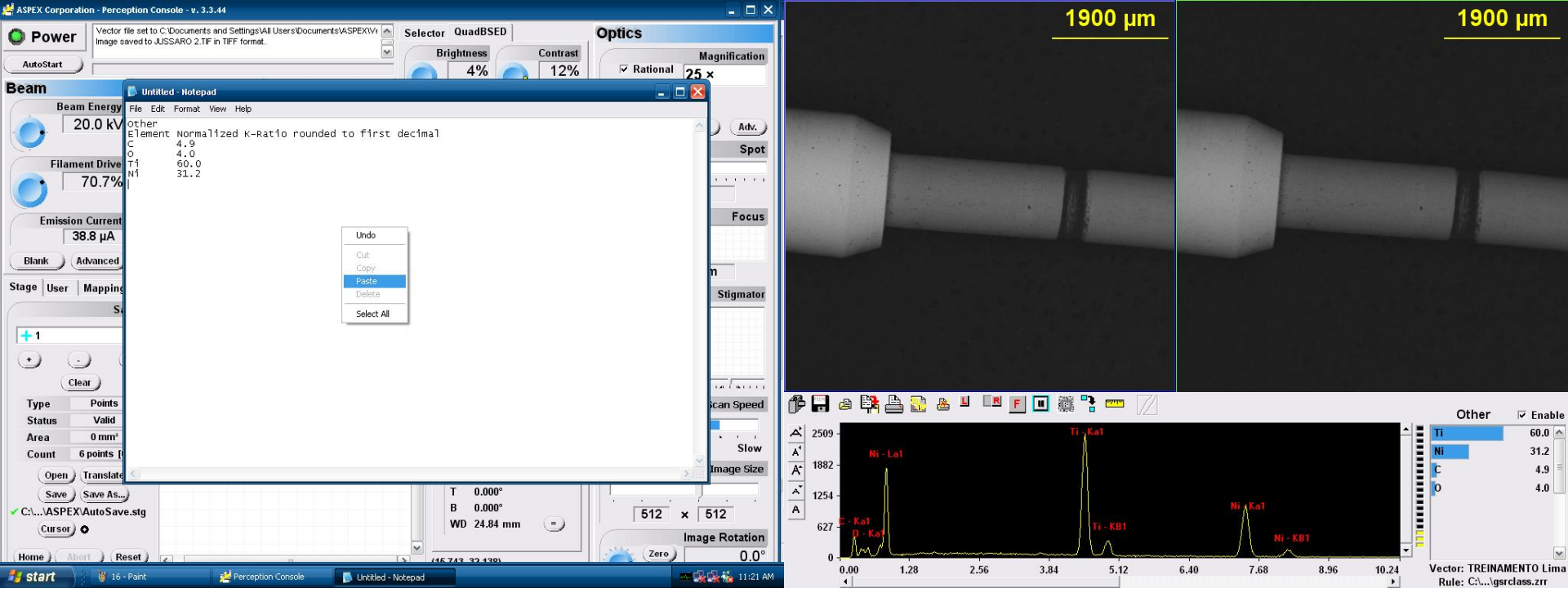

Por fim, iremos colar as porcentagens na tela do Wordpad.

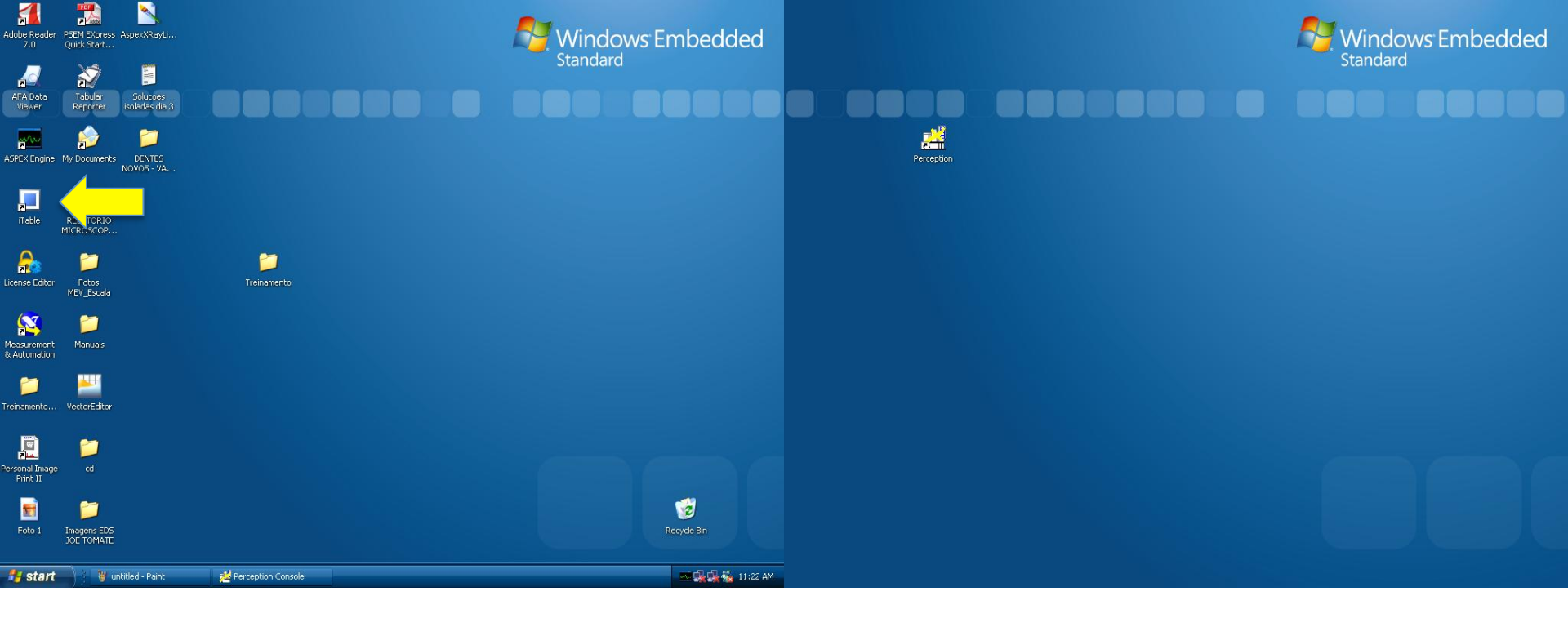

Agora vamos editar as imagens de varredura e os graficos de EDS. Para isso utilizaremos um outro programa chamado iTable (Seta Amarela).

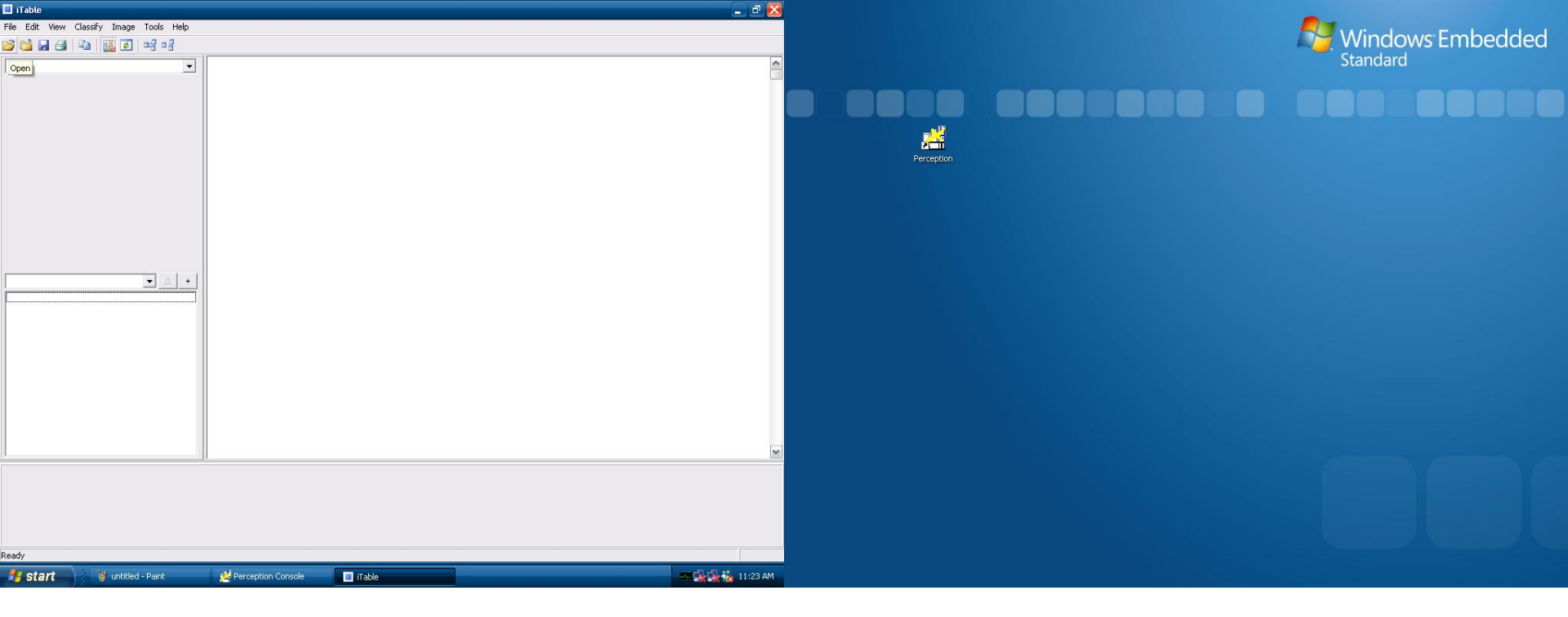

#### Com o iTable aberto, clique em Open para selecionar os arquivos salvos pelo MEV

| Table                                                    | ×        |                                                                                                    | -                |
|----------------------------------------------------------|----------|----------------------------------------------------------------------------------------------------|------------------|
| File Edit View Classify Image Tools Help                 |          |                                                                                                    | Windows Embedded |
|                                                          |          |                                                                                                    | Standard         |
|                                                          | <u>_</u> |                                                                                                    | Standard         |
|                                                          |          |                                                                                                    |                  |
| Open ? 🔀                                                 |          |                                                                                                    |                  |
| Look in: 🗀 EXEMPLOS 💌 🗢 🖻 📸 🖅                            |          | u de la companya de la companya de la |                  |
| JUSSARO 1                                                |          |                                                                                                    |                  |
| Mu Boont                                                 | Perce    | ption                                                                                                    |                  |
| Documents                                                |          |                                                                                                    |                  |
|                                                          |          |                                                                                                    |                  |
| Desktop                                                  |          |                                                                                                    |                  |
|                                                          |          |                                                                                                    |                  |
|                                                          |          |                                                                                                    |                  |
| My Documents                                             |          |                                                                                                    |                  |
|                                                          |          |                                                                                                    |                  |
| My Computer                                              |          |                                                                                                    |                  |
| <b>M</b>                                                 |          |                                                                                                    |                  |
|                                                          |          |                                                                                                    |                  |
| My Network File name: JUSSARD 2  Places  USSARD 2        |          |                                                                                                    |                  |
| Files of type: TIFF Files (*.tif)  Cancel                |          |                                                                                                    |                  |
|                                                          |          |                                                                                                    |                  |
|                                                          |          |                                                                                                    |                  |
|                                                          | ×        |                                                                                                    |                  |
|                                                          |          |                                                                                                    |                  |
|                                                          |          |                                                                                                    |                  |
|                                                          |          |                                                                                                    |                  |
|                                                          |          |                                                                                                    |                  |
| Ready                                                    |          |                                                                                                    |                  |
| 🐉 start 🖗 untitled - Paint 👹 Perception Console 🔲 ITable |          |                                                                                                    |                  |

Selecione o arquivo salvo pelo MEV e clique em Open

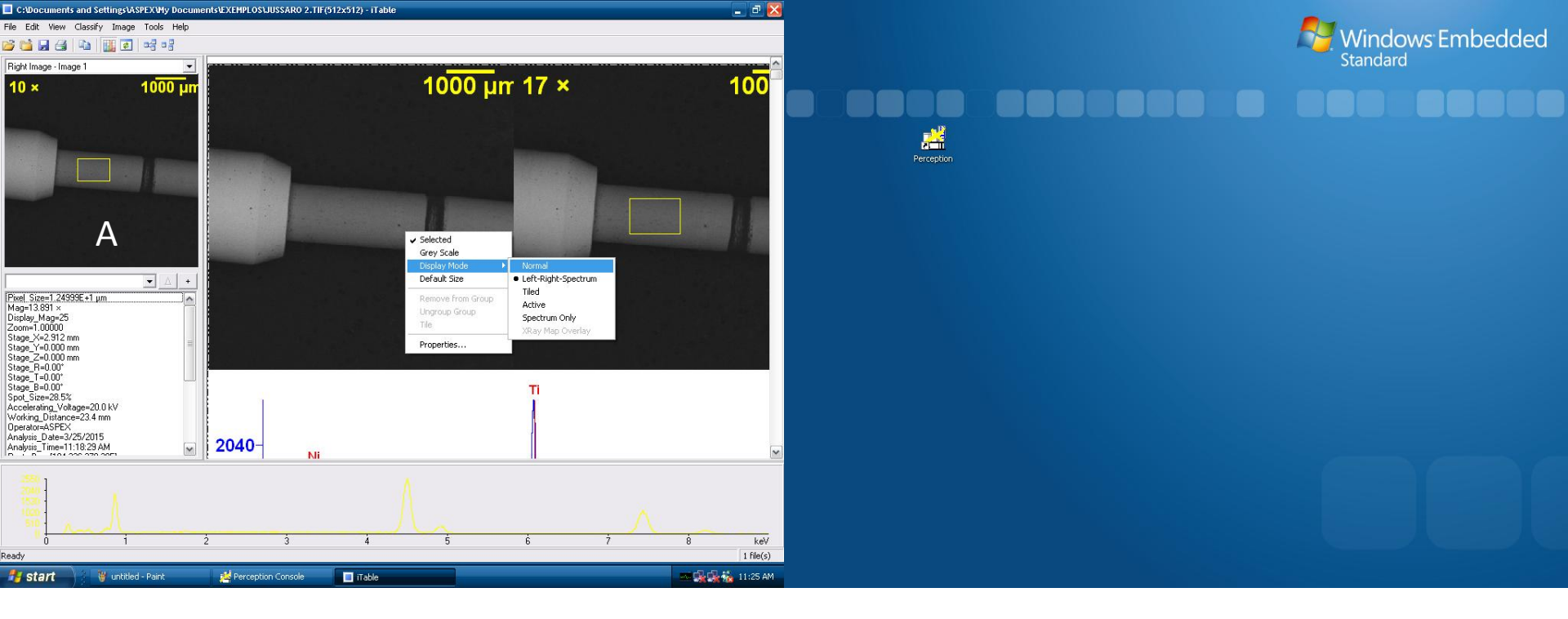

Quando o arquivo abrir no iTable de um clique unico sobre a imagem e esta aparecerá no canto superior esquerdo (A).

Clique com o botão esquerdo sobre a imagem e selecione DISPLAY MODE e depois NORMAL

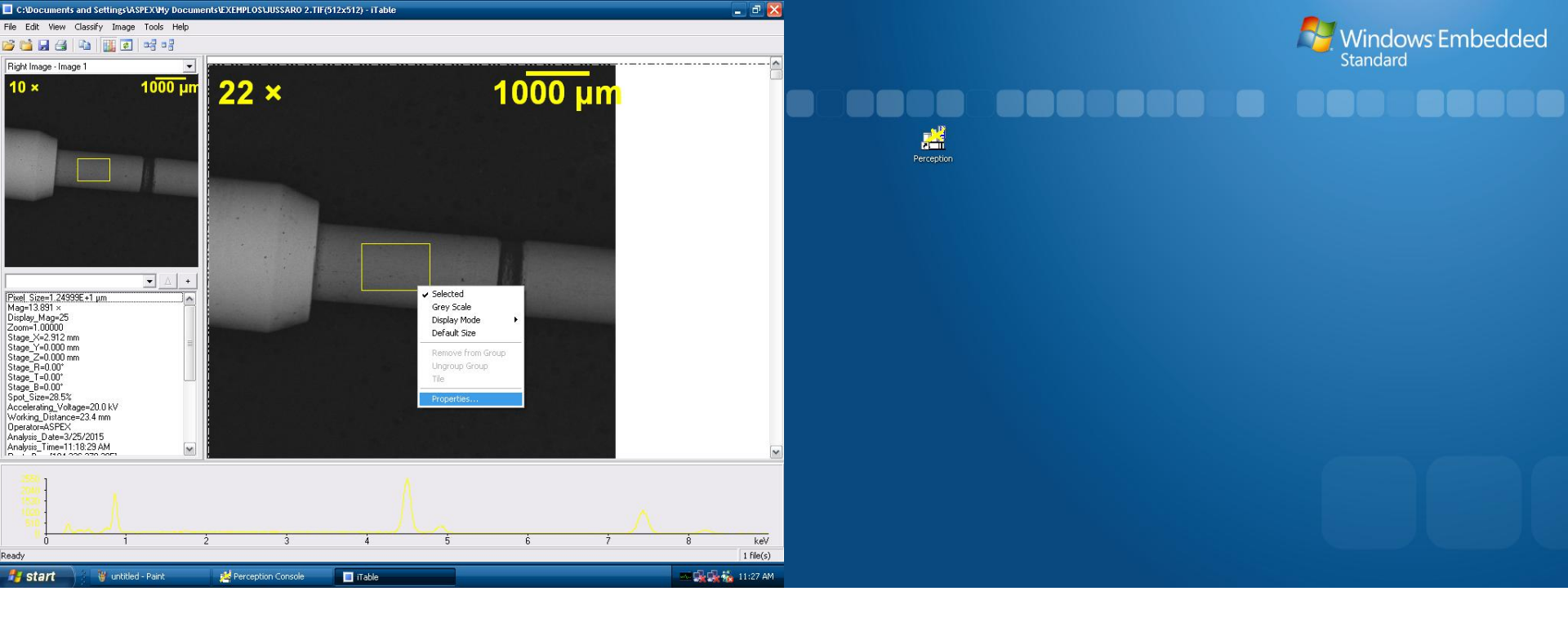

#### Clique com o botão esquerdo novamente e selecione PROPERTIES

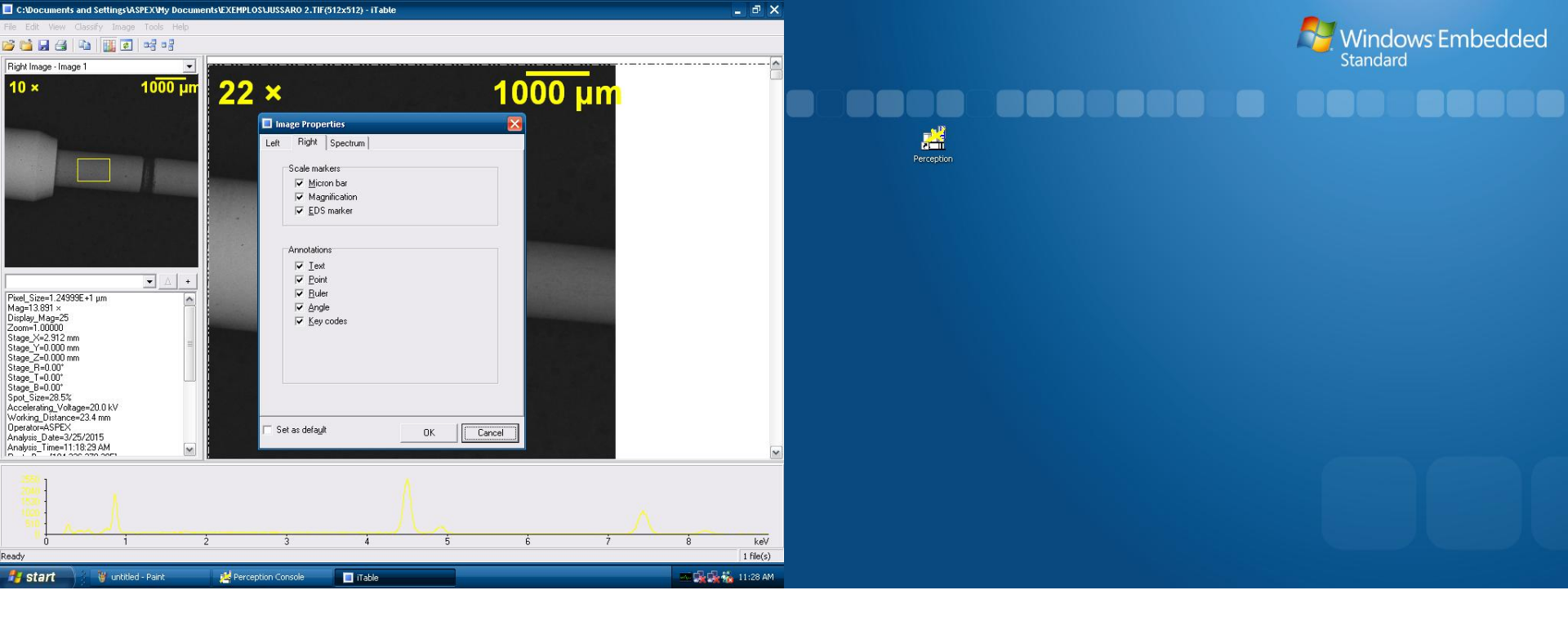

Na aba "RIGTH" você encontrara alguma coisa marcadas. DESMARQUE as opcões MAGNIFICATION e EDS MARKER

NOTA: A opção EDS MARKER serve para manter na foto o quadro onde foi realizado o EDX, normalmente eu a removo, mas caso necessite manter não desmarque essa opção

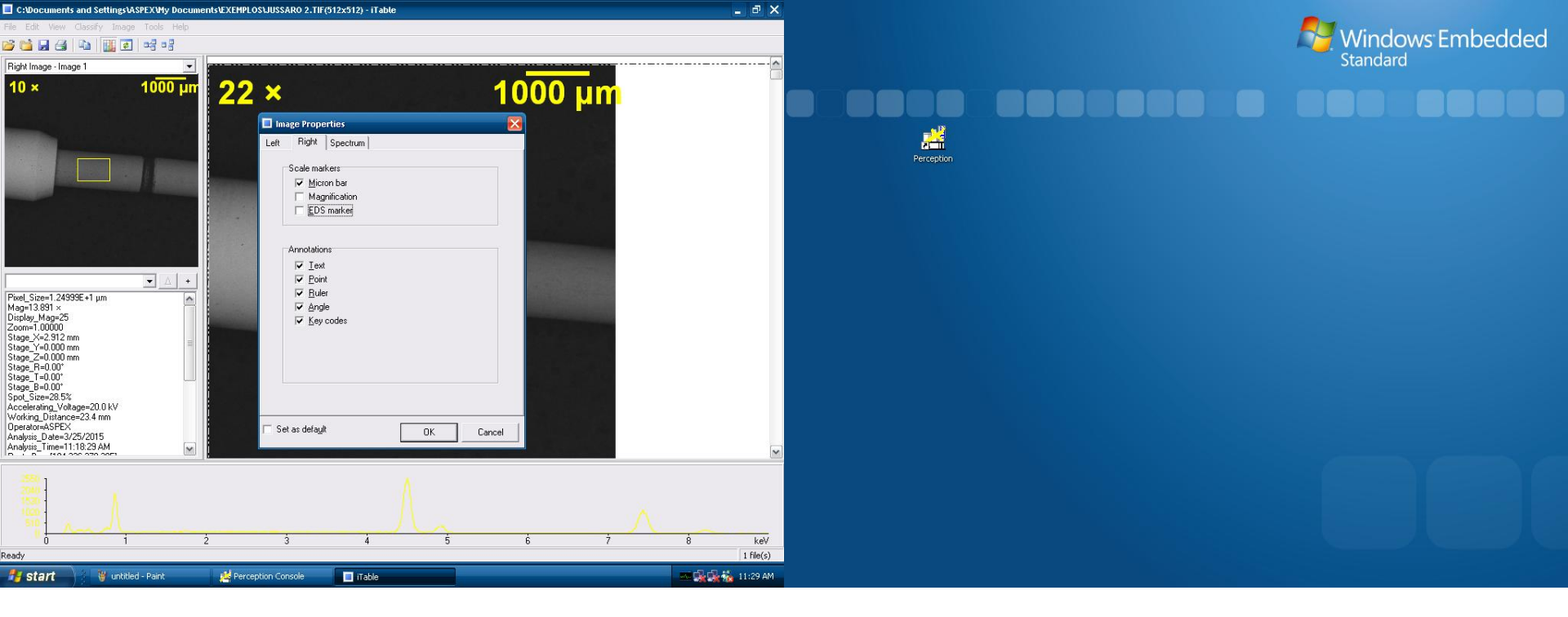

**Opções Desmarcadas** 

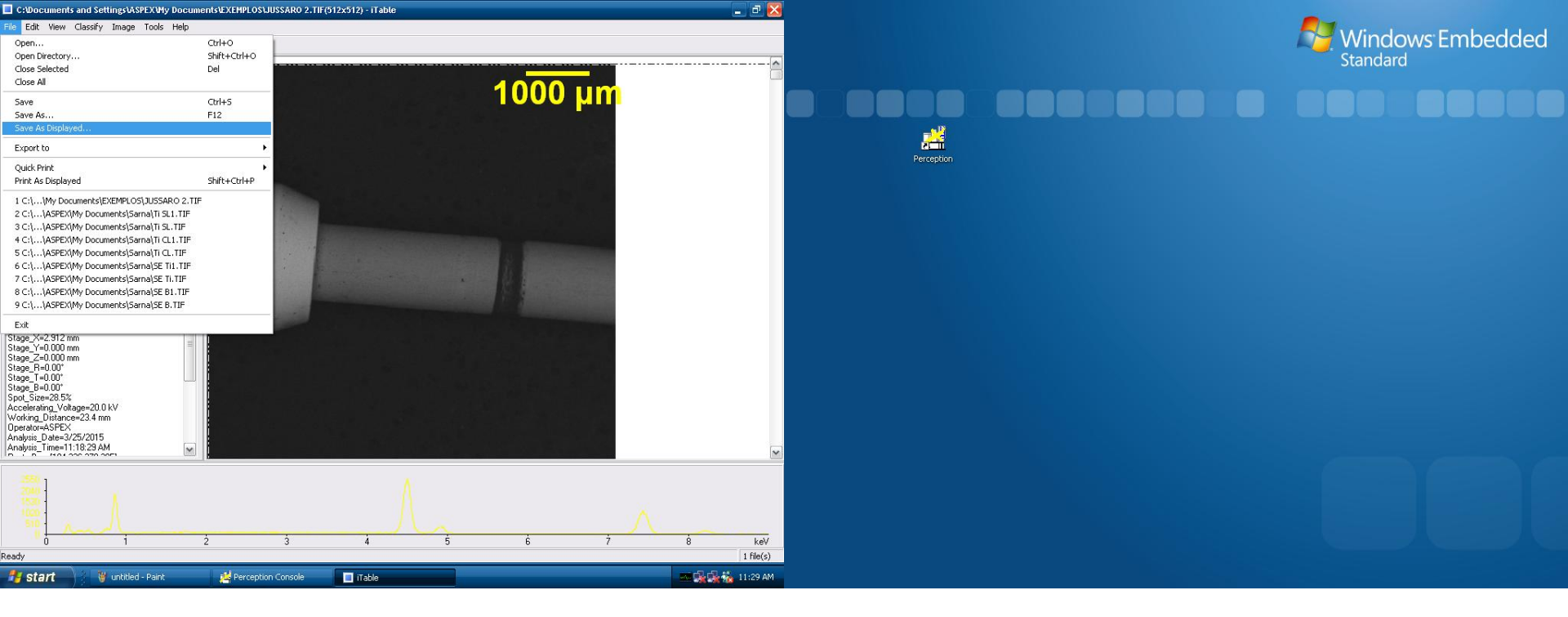

Depois de realizados os passos anteriores, chegou o momento de salvar a imagem. Para isso, simplesmente clique em FILE e depois em SAVE AS DISPLAYED

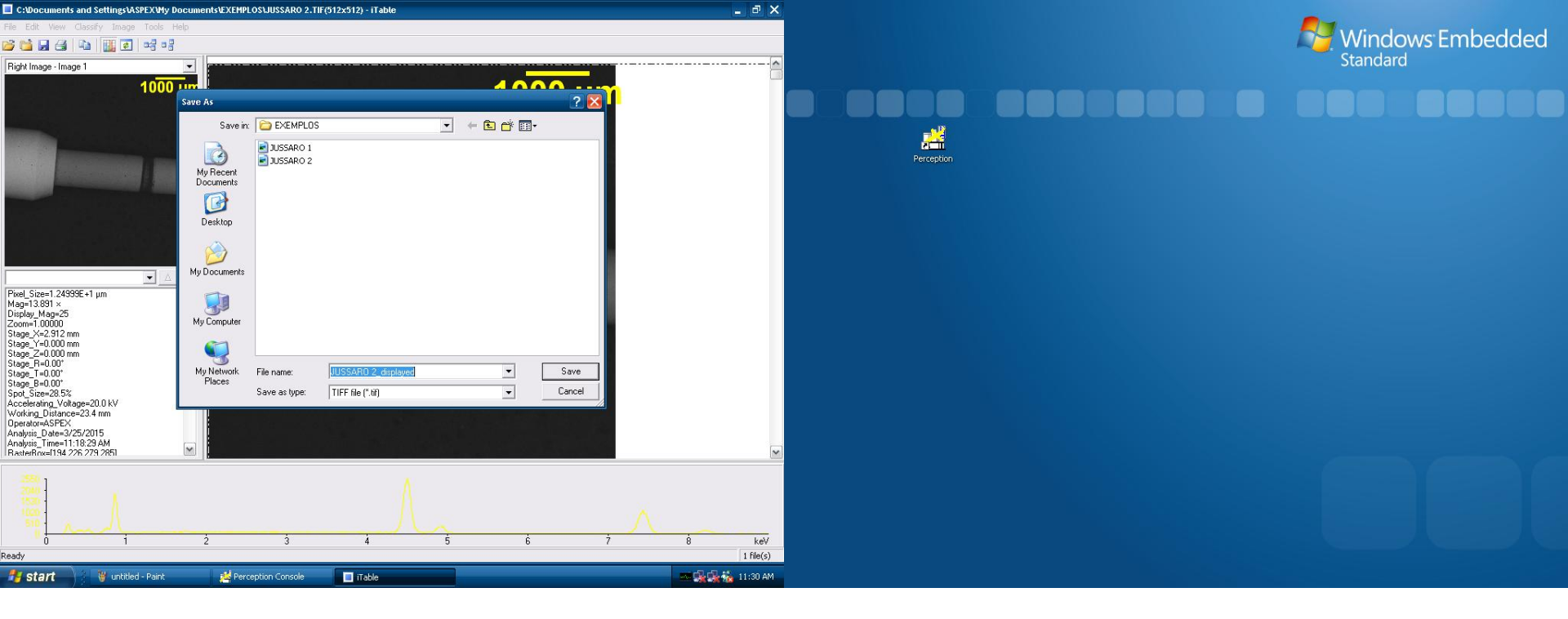

Depois clique em SAVE e pronto!

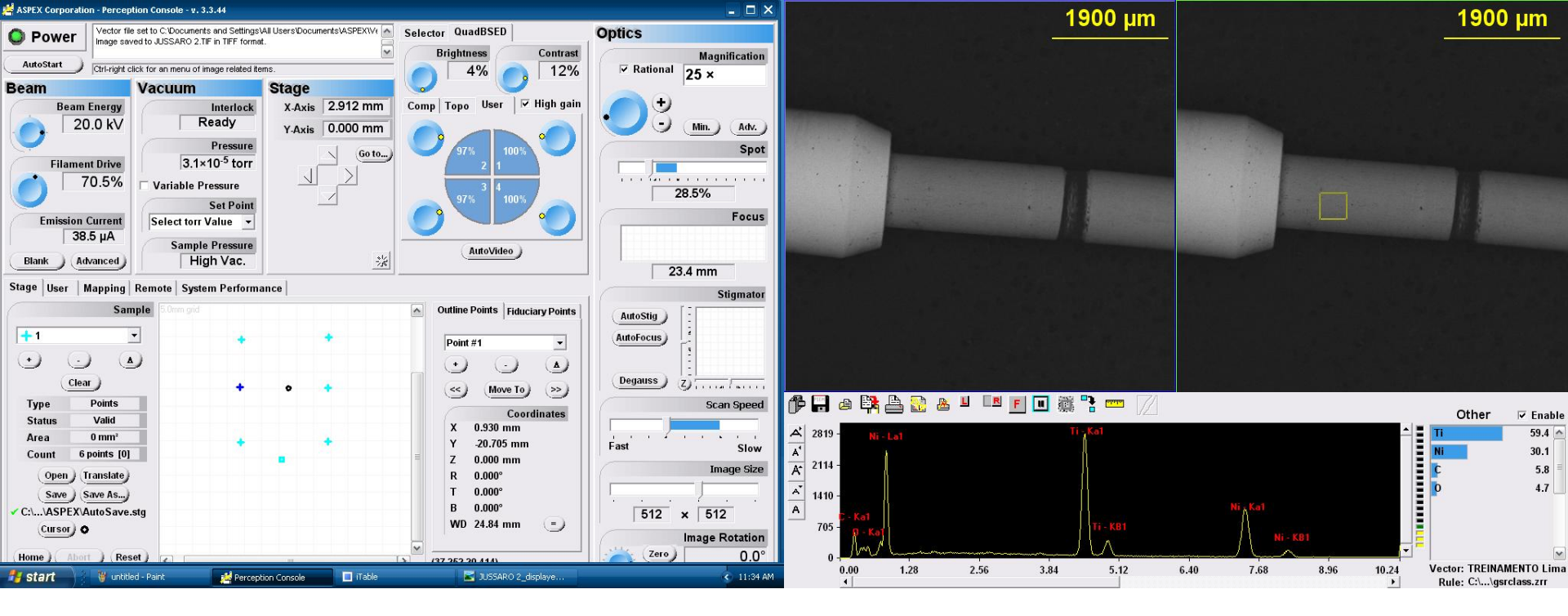

Agora iremos realizar uma outra função muito comum quando utilizamos o EDX. Voltando ao nosso exemplo, iremos agora selecionar outra superficies da amostra, a qual é composta de outra liga para realizarmos a análise em EDX.

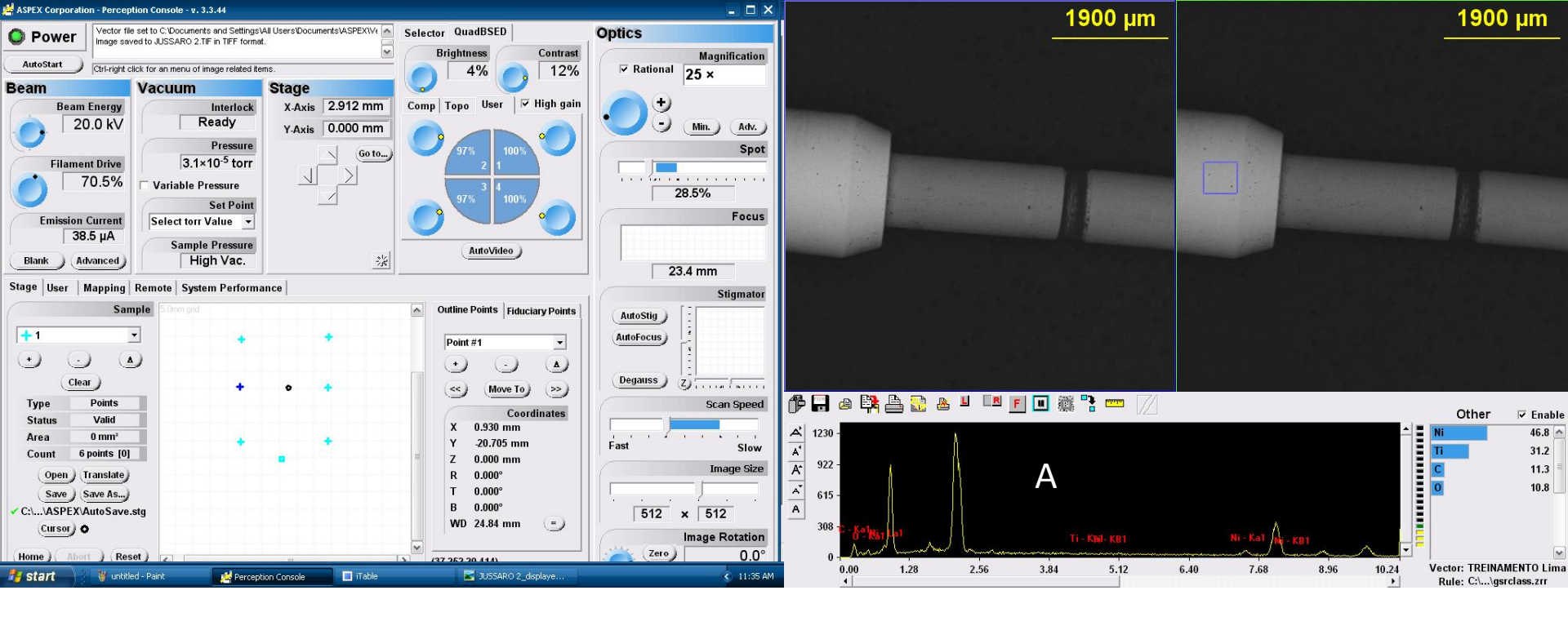

Como podemos observar pelo quadrado Azul, essa porção da lima possui diferentes elementos constituintes. Na Tela A podemos observar as curvas de outros elementos e tambem a marcação prévia dos elementos da analise prévia.

Teremos entao que remover esses elementos marcados e selecionar os novos elementos que apareceram nessa nova análise.

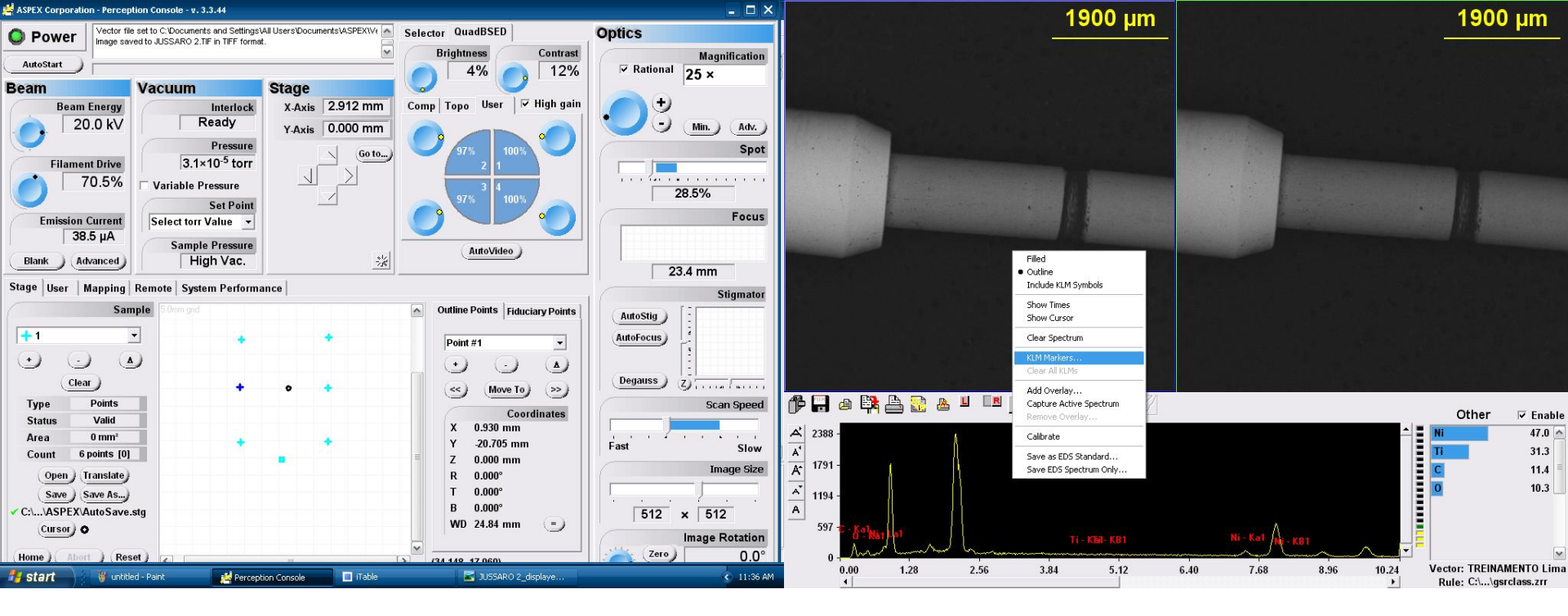

Para isso, Simplesmente pressione o BOTÃO CONTROL DO TECLADO e Juntamente Clique na tela das curvas com o botão esquerdo do Mouse. Selecione a opção KLM MARKERS

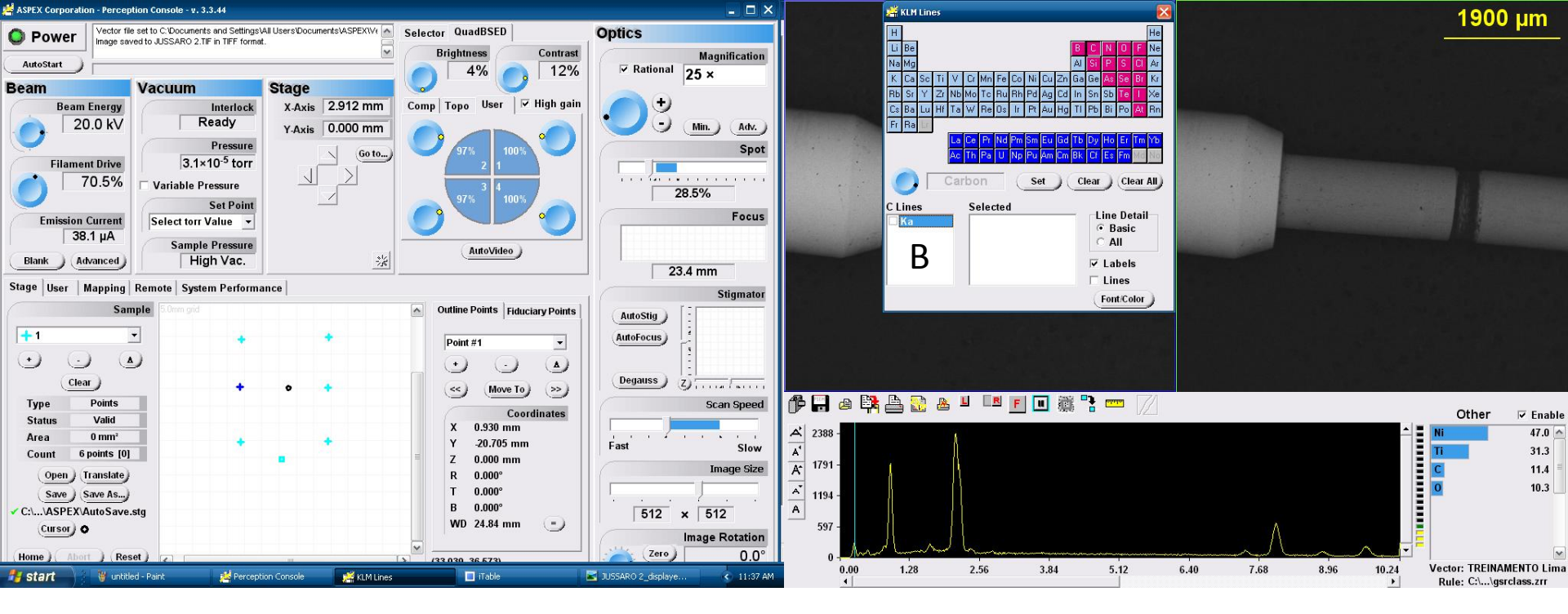

Aparecera então uma Tabela periódica. Simplesmente selecione qualquer elemento ( no caso selecionamos o CARBONO) e depois de dois cliques no quadradinho branco na pequena tela B. Quando o fizer, todos os elementos da analise previa irão desaparecer.

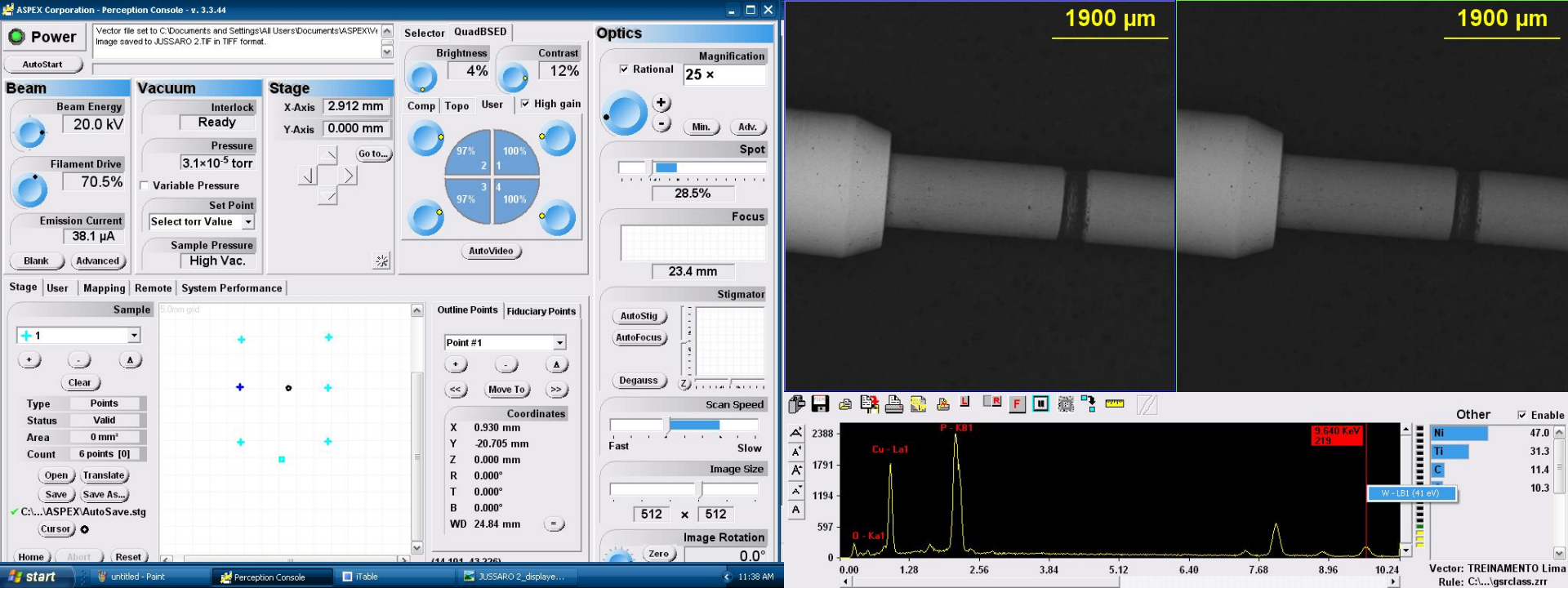

Agora voltamos no ponto no qual ja foi citado nesse Treinamento. Simplesmente remarcaremos os novos elementos que apareceram na nova análise

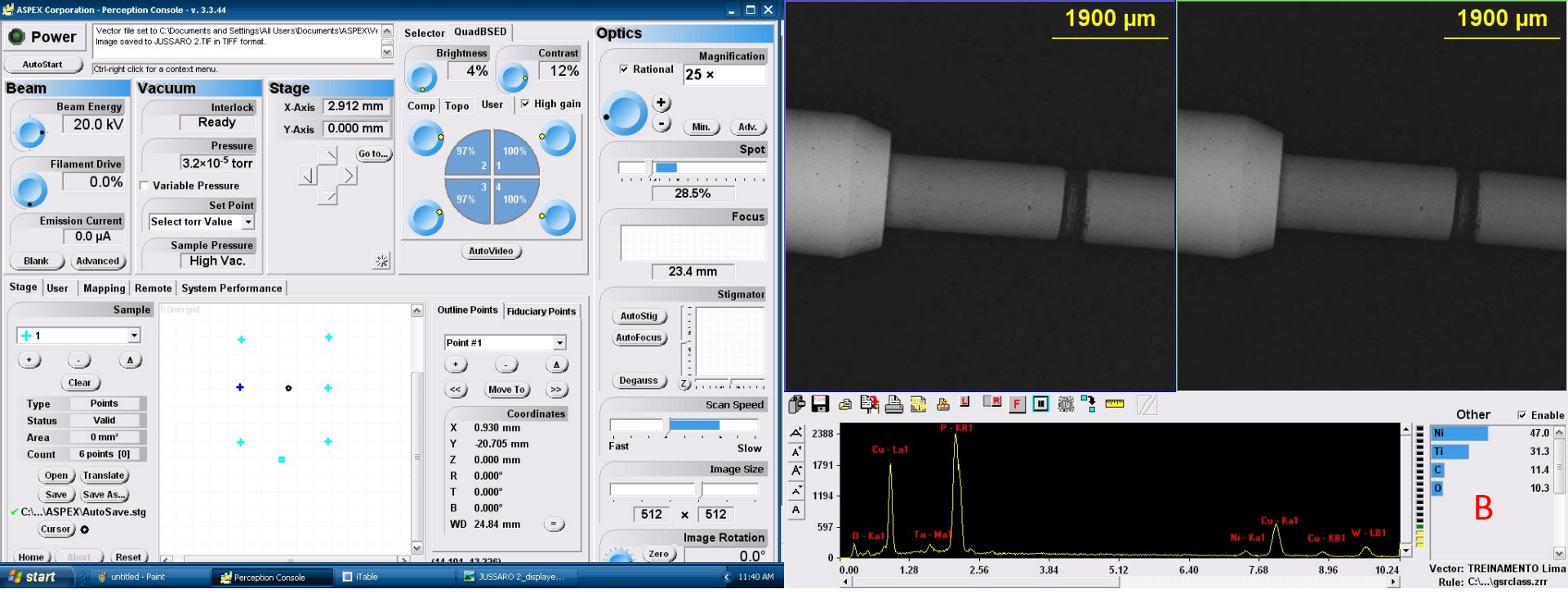

O Quadro A apresenta os novos elementos marcados pela nova análise.

IMPORTANTE: Lembre-se que como temos novos elementos, deveremos criar um novo vetor para eles atraves do quadro B. Isso é mostrado no inicio deste treinamento.

## **MUITO OBRIGADO**

### brunomgui@hotmail.com